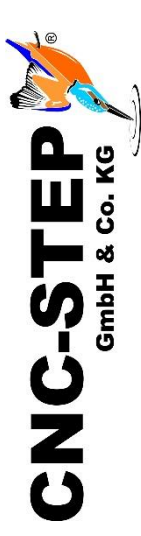

# Anschlussplan HF-Spindel Mechatron HFSAC-8022-24 (2,2KW)

Mit Luftkühlung

Für High-Z- und AceroDuro-Serie mit Zero-4 Steuerung und EscoDrives Umrichter

Software KinetiC-NC

https://www.cnc-step.de/

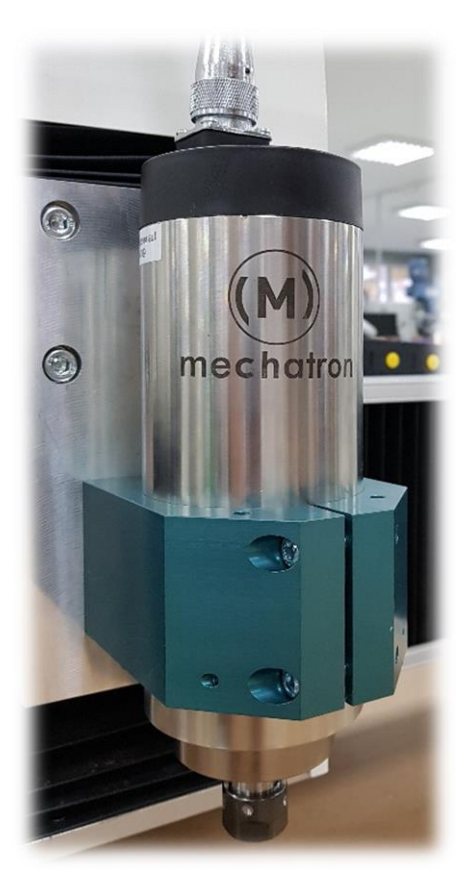

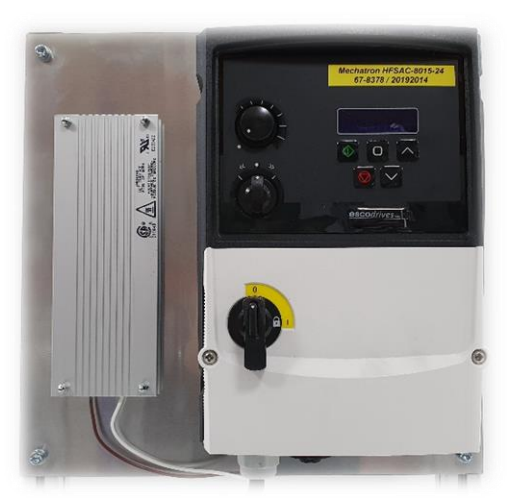

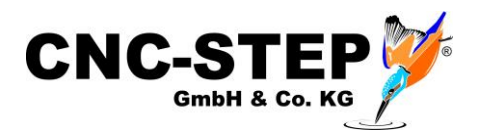

# Mechatron HFSAC-8022-24 (2,2KW)

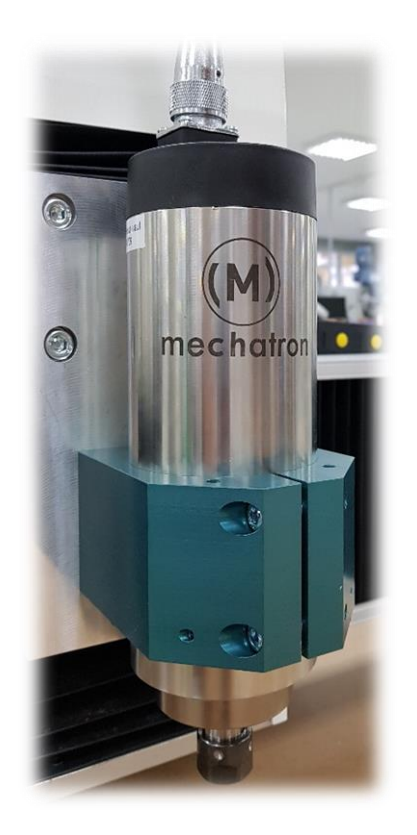

#### Kurzbeschreibung

Dieser Anschlussplan soll Sie bei der ersten Inbetriebnahme der HF-Spindel unterstützen. Weitere Details entnehmen Sie bitte den jeweiligen Handbüchern.

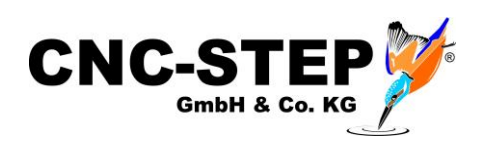

# Inhaltsverzeichnis

| 1 | 1 Komponenten der HF-Spindel |        |                                                |    |
|---|------------------------------|--------|------------------------------------------------|----|
|   | 1.1                          | Esc    | oDrives Umrichter                              | 4  |
|   | 1.1                          | 1.1    | Bedienfeld                                     | 5  |
|   | 1.                           | 1.2    | Technische Daten                               | 5  |
|   | 1.2                          | HF     | -Spindel Mechatron HFSAC-8022-24 (2,2KW)       | 6  |
| 2 | In                           | betrie | bnahme                                         | 7  |
|   | 2.1                          | Ans    | schlussplan HF-Spindel                         | 7  |
| 3 | Ei                           | nricht | tung der Software KinetiC-NC                   | 8  |
|   | 3.1                          | Par    | ameterdateien für Zubehör (ADDONS) importieren | 8  |
|   | 3.2                          | Ein    | - und Ausgangssignale zuweisen                 | 9  |
|   | 3.2                          | 2.1    | Bereitsignal der HF-Spindel-Steuerung          | 10 |
|   | 3.3                          | Fur    | ktionstest der Ein- und Ausgänge               | 10 |
|   | 3.4                          | Anz    | zeige bei einer Störung (Alarm 1 + 2)          | 11 |
|   | 3.5                          | Ein    | - und Ausgangssignale                          | 12 |
|   | 3.6                          | Wa     | rtungsmodus                                    | 13 |
|   | 3.0                          | 5.1    | Sicherheitshinweis                             | 14 |
| 4 | Kı                           | unden  | service                                        | 15 |

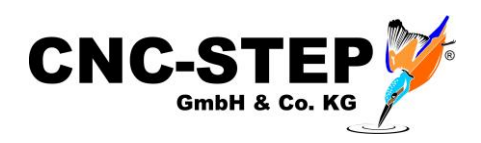

# 1 Komponenten der HF-Spindel

## 1.1 EscoDrives Umrichter

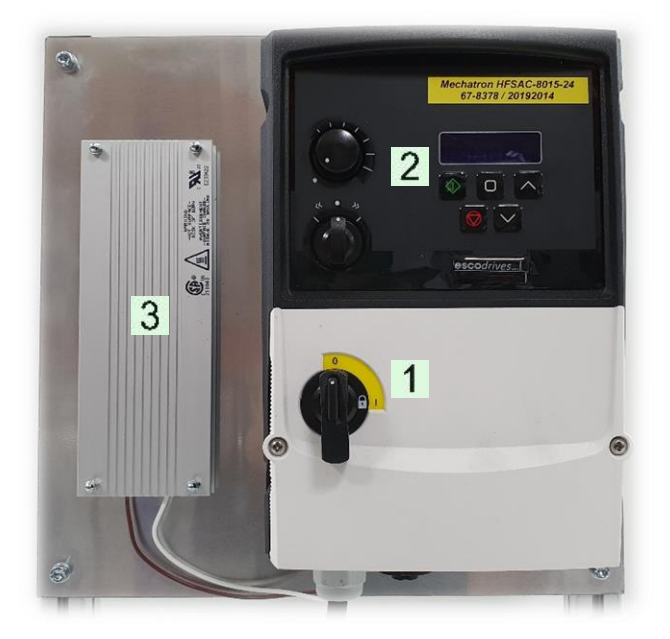

Abb.1: Umrichter EscoDrives

- 1. Betriebsschalter Ein/Aus
- 2. Bedienfeld
- 3. Bremswiderstand

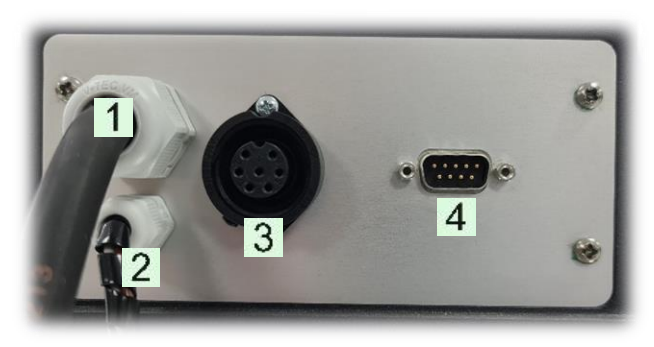

Abb.2: Anschlüsse EscoDrives

- 1. Stromanschluss 230 Volt
- 2. Anschluss Bremswiderstand
- 3. Anschluss HF-Spindel
- 4. Anschluss Zero-4 Steuerung

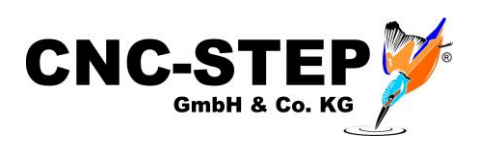

## 1.1.1 Bedienfeld

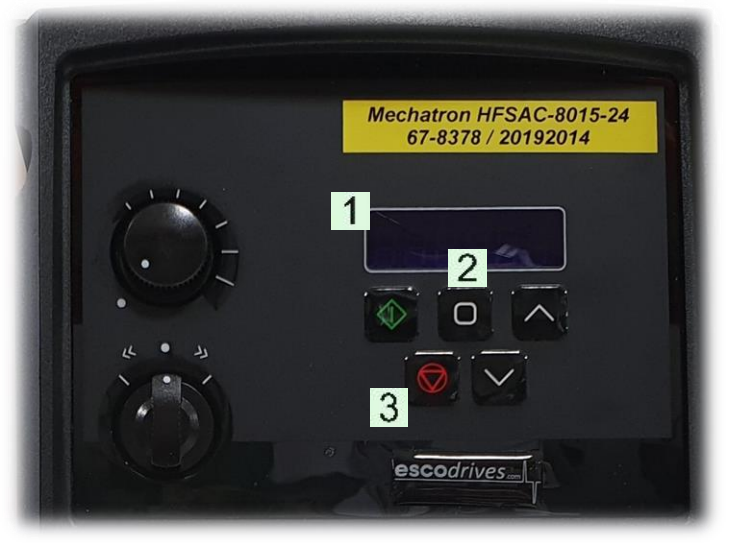

Abb.3: Bedienfeld Umrichter

#### 1.1.2 Technische Daten

| Netzspannung:      | 200-240 Volt, 1-phasig                        |
|--------------------|-----------------------------------------------|
| Frequenz:          | 50/60 Hz                                      |
| Motornennleistung: | 2,2 KW                                        |
| Nennstrom:         | 10,5 A                                        |
| Ausgangsfrequenz:  | 0 - 500 Hz (Auflösung 0,1 Hz)                 |
| Schutzart:         | IP66 / NEMA 4X                                |
| Betriebsumgebung:  | Betrieb: -10°C +50°C;                         |
|                    | max. Luftfeuchtigkeit 95% (kondensationsfrei) |
| Маве:              | 188 x 257 x 182mm (B x H x T)                 |
| Gewicht:           | 3,5 Kg                                        |

#### Achtung:

Bei Störungen des Umrichters muss dies mit der Reset - Taste quittiert werden. Erst dann kann weitergearbeitet werden.

Wichtige Bedienelemente:

#### 1. LED-Anzeige

- 2. Umschalten des Anzeigemodus (Drehzahl, Frequenz, Leistung, Strom)
- 3. Reset -Taste

Alle anderen Bedienelemente sind nicht aktiviert!

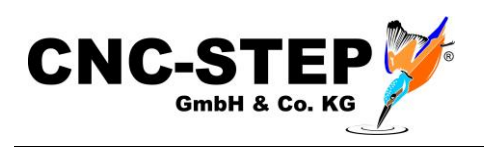

## 1.2 HF-Spindel Mechatron HFSAC-8022-24 (2,2KW)

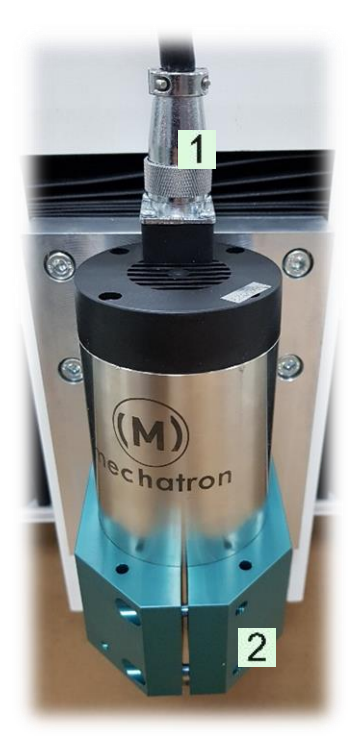

Abb.4: HF-Spindel

Technische Daten:

- 2,2 KW
- 230V 400Hz
- Drehzahl: 24.000 U/min
- Rundlauf: < 0,005mm
- Luftgekühlt
- Spannzange / Collet ER16 oder ER20

- 1. Anschlussleitung, schraubbar
- 2. Spindelhalter

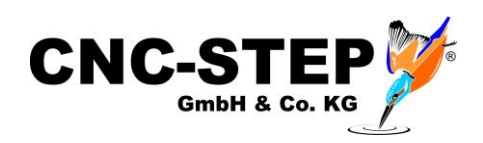

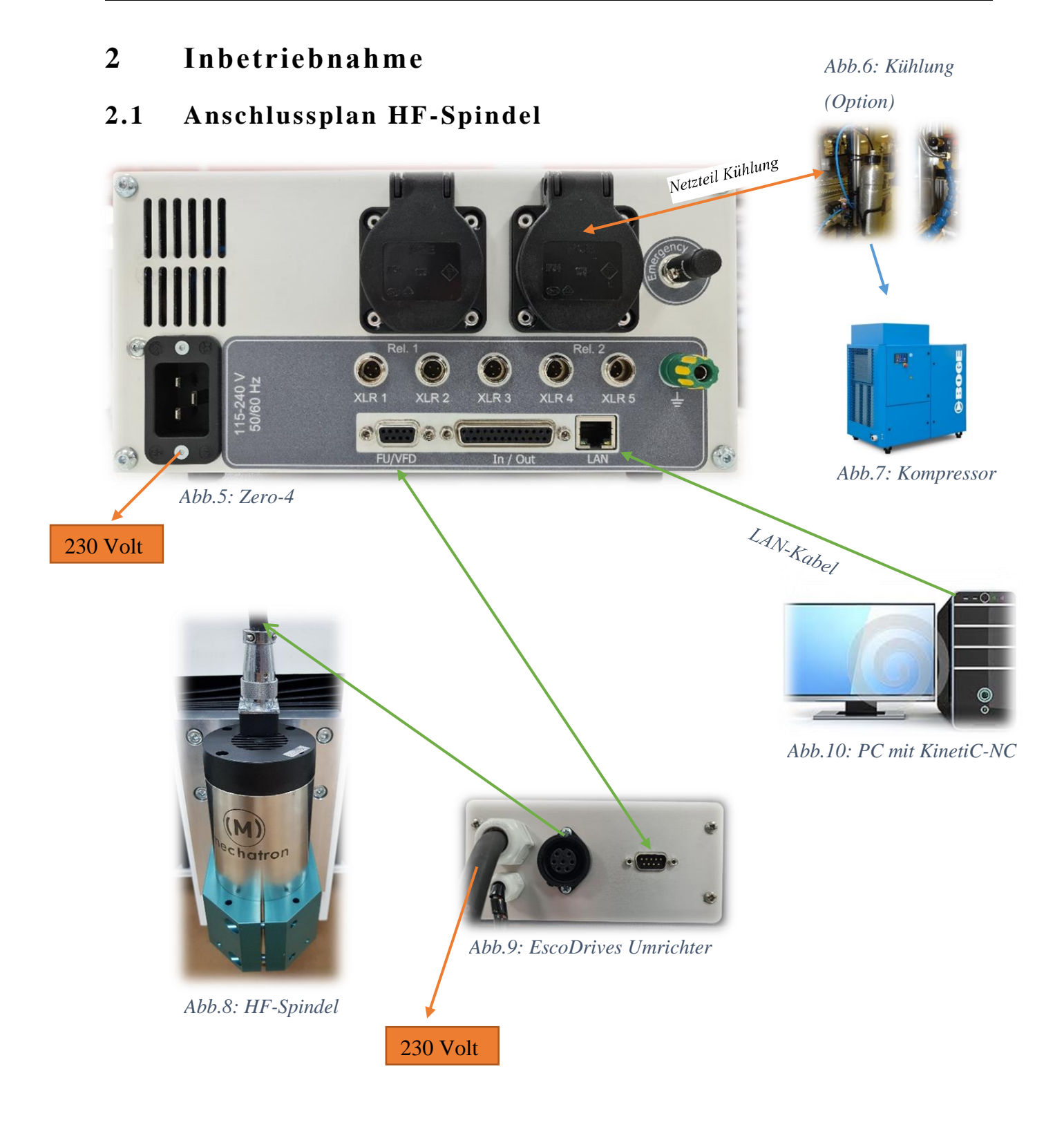

Alle Anschlusskabel müssen gegen Lösen gesichert werden!

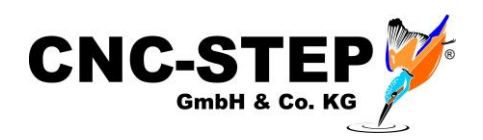

## 3 Einrichtung der Software KinetiC-NC

Bitte lesen Sie vor dem Einrichten der Einhausung unbedingt die Handbücher der Maschine und der Zero-4 Steuerung durch. Auch die Schnellstartanleitung ist hilfreich.

Es kann auch sein, dass je nach Bestellumfang, bereits alles für Sie fertig eingerichtet ist und sie die folgenden Schritte überspringen können.

## 3.1 Parameterdateien für Zubehör (ADDONS) importieren

Die nötigen Parameter für die Einhausung können auf diesem Weg importiert werden.

| KinetiC-NC Hauptfenster                    | Parameter importieren 🗁 🛛 🗙                   | 🔷 Datei zum Import auswählen       |                                         |                        |                   |                    | ×           |
|--------------------------------------------|-----------------------------------------------|------------------------------------|-----------------------------------------|------------------------|-------------------|--------------------|-------------|
| Datei Konfiguration Benutzer Support Hilfe | Indusive Parametertypen                       | ← → × ↑ Sieser PC                  | > Windows (C:) > ProgramData > KinetiC- | VC > defaults > addons | ~ õ               | P "addons" (       | durchsuchen |
| NC Datai affron                            | ☑ Werkzeugliste                               | Organisieren 👻 Neuer Ordner        |                                         |                        |                   | ľ                  | i • 🔳 📀     |
| NC-Datel offnen                            | Nullpunkte                                    | AceroDuro A                        | Name                                    | Änderungsdatum         | Тур               | Größe              |             |
| Zuletzt benutzte Dateien >                 | P Hotkeys                                     | Betriebsanleitung                  | 3D-Finder.ini                           | 05.01.2021 20:20       | Konfigurationsein | 72 KB              |             |
|                                            |                                               | High-Z                             | CncPOD-3XLR.ini                         | 05.01.2021 20:20       | Konfigurationsein | 1 KB               |             |
| Erzeuge NC-Datei                           | GUI-Parameter                                 | Zero-4                             | 🔄 GranitoGrav.ini                       | 05.01.2021 20:20       | Konfigurationsein | 1 KB               |             |
| -                                          | Programm-Variablen                            | Children Child STER - K            | Hand-Wheel.ini                          | 05.01.2021 20:20       | Konfigurationsein | 1 KB               |             |
| Zeichnung importieren                      | De                                            | Chebrive - CNC-STEP EK             | Inverter-EscoDrives.ini                 | 05.01.2021 20:20       | Konfigurationsein | 1 KB               |             |
| 5 1                                        | Ein-/Ausgange Pin-Zuordnung                   | Dieser PC                          | Laser-Engraving-Unit.ini                | 05.01.2021 20:20       | Konfigurationsein | 1 KB               |             |
| Einstellungen importieren                  | Moduladressen                                 | 3D-Objekte                         | Roundino-RotAxisA.ini                   | 05.01.2021 20:20       | Konfigurationsein | 2 KB               |             |
|                                            | Ciremen Milloud                               | E Bilder                           | Safety-Door.ini                         | 05.01.2021 20:20       | Konfigurationsein | 1 KB               |             |
| Einstellungen exportièren                  |                                               | Desktop                            | Tangential-Knife.ini                    | 05.01.2021 20:20       | Konfigurationsein | 4 KB               |             |
|                                            | Macros                                        | Delumente                          | Tool-Length-Sensor.ini                  | 05.01.2021 20:20       | Konfigurationsein | 16 KB              |             |
| verlassen Alt-F4                           | Programmierbare Logik                         | Dokumence                          | Wireless-Keypad.ini                     | 05.01.2021 20:20       | Konfigurationsein | 7 KB               |             |
| -                                          |                                               | Downloads                          |                                         |                        |                   |                    |             |
|                                            | alles auswählen                               | Musik                              |                                         |                        |                   |                    |             |
|                                            |                                               | Videos                             |                                         |                        |                   |                    |             |
|                                            | Datei C:\ProgramData\KinetiC-NC\defaults\Higi | 🟪 Windows (C:)                     |                                         |                        |                   |                    |             |
|                                            | Wiederherstellen Standardparameter            | Dateiname: Inverter-EscoDrives.ini |                                         |                        |                   | .ini files (".ini) | ~           |
|                                            | Offnen Abbruch                                |                                    |                                         |                        |                   | Öffnen             | Abbrechen   |

- 1. Datei Einstellungen importieren
- 2. Auf die Schaltfläche "Standardparameter" klicken
- 3. Wählen Sie den Ordner für ihre Maschinenserie wie z.B. "High-Z" aus
- 4. Wählen Sie den Unterordner "Addons" aus
- 5. Wählen Sie den Unterordner mit der Steuerungsvariante "Zero-4" aus
- 6. Wählen Sie das Addon "Inverter-EscoDrives" aus
- 4. Auf die Schaltfläche "Öffnen" klicken
- 5. Im zweiten Fenster nochmal auf "Öffnen" klicken

Die Einstellungen für den EscoDrives Umrichter sind damit geladen.

Unabhängig von den eventuell schon durch uns zur Verfügung gestellten Parameterdateien oder durch das Laden von Addons bereits konfigurierten Systemen wollen wir trotzdem auf die wichtigen Punkt eingehen.

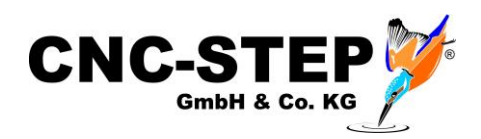

#### 3.2 Ein- und Ausgangssignale zuweisen

Wenn keine fertige Parameterdatei zur Verfügung steht oder die Standardkonfiguration geändert werden soll, kann man dies natürlich auch manuell einstellen.

In der Software können die Ein- und Ausgänge den gewünschten Funktionen zugeordnet werden.

| Allgemeir | Achsen zuweiser | n Ac | hsenparameter Extras  | Ein-/Ausgär | nge Geschwindigkeit | Spezial  | Sicherheit | Macros | Wartung |            |                 |   |
|-----------|-----------------|------|-----------------------|-------------|---------------------|----------|------------|--------|---------|------------|-----------------|---|
|           |                 |      | Eingänge              |             | Eingangspin zuweise | n        |            |        |         | E          | ÷               | × |
| Signal    | Pin             | Pol. | Beschreibung          |             | Sign                | I Nie    |            |        | 2       |            | المتعام المعالم |   |
| 11        | Lpt1 Pin11      | -    | Nothalt               |             | Signa               |          |            |        | 2       |            |                 |   |
| 12        | Lpt2 Pin3       | -    | EscoDrives            |             | Besch               | nreibung | EscoDrives | s      |         |            |                 |   |
| 13        | 0               | +    | Alarm 2               |             |                     | ·····    |            |        |         |            |                 |   |
| 14        | Lpt2 Pin6       | +    | Werkzeuglängentaster  |             |                     |          | Mode       | ul     |         |            | Pin             |   |
| 15        | 0               | -    | Stillstand            |             |                     |          |            |        |         | immer an   |                 |   |
| 16        | 0               | +    | Sicherheitskreis 1    |             |                     |          |            |        |         | Lpt1 Pin10 |                 |   |
| 17        | 0               | +    | Sicherheitskreis 2    |             |                     |          |            |        |         | Lpt1 Pin11 |                 |   |
| 18        | 0               | -    | Luftdruck OK          |             |                     |          |            |        |         | Lpt1 Pin12 |                 |   |
| 19        | 0               | +    | 3D- oder Kantentaster |             |                     |          |            |        |         | Lpt1 Pin15 |                 |   |
| 110       | 0               | -    | Achse X Servo Bereit  |             |                     |          |            |        |         | Lpt2 Pin2  |                 |   |
| 111       | 0               | -    | Achse Y Servo Bereit  |             |                     |          |            |        |         | Lpt2 Pin3  |                 |   |
| 112       | 0               | -    | Achse Z Servo Bereit  |             |                     |          |            |        |         | Lpt2 Pin4  |                 |   |
| 113       | 0               | -    | Achse 3 Servo Bereit  |             |                     |          |            |        |         | Lpt2 Pin6  |                 |   |
| 114       | 0               | -    | Achse 4 Servo Bereit  |             |                     |          |            |        |         | Lpt2 Pin7  |                 |   |
| 115       | 0               | -    | Achse 5 Servo Bereit  |             |                     |          |            |        |         | Lpt2 Pin8  |                 |   |
| 116       | 0               | -    | Achse 6 Servo Bereit  |             |                     |          |            |        |         | Lpt2 Pin9  |                 |   |
| 117       | 0               | -    | Achse 7 Servio Rereit |             |                     |          |            |        |         | L 10 81 44 | *               |   |
|           | Änd             | ern  | Hinzufügen            | Entfernen   |                     |          |            | ОК     | Abbru   | ch         |                 |   |

Dazu öffnen Sie die KinetiC-NC-Konfiguration und gehen auf den Reiter "Ein-/Ausgänge".

#### Signaleingänge:

Der gewünschte Signaleingang z.B "I2 - Alarm 1" kann nun markiert und geändert werden.

In dem Fenster "Eingangspin zuweisen" muss nun der gewünschte PIN LPT2 - PIN3 zugewiesen werden.

Achten Sie dabei unbedingt auf die richtige Invertierung. Low-Aktiv (-)

Die Beschreibung des Eingangs kann auch angepasst werden (z.B. in "HF-Spindel")

Eingangspinne können mehrfach vergeben werden!

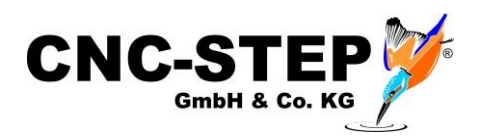

### 3.2.1 Bereitsignal der HF-Spindel-Steuerung

Die HF-Spindel-Steuerung gibt ein Bereitsignal an den PC/ Software aus.

Signalpin: LPT2 PIN3 (-)

Eingang: I2 - Alarm 1

Ist der Schaltschrank nicht betriebsbereit, wird der Alarm 1 ausgelöst und die Maschine bleibt kontrolliert stehen. In diesem Zustand kann sie dann nur noch im Wartungsmodus verfahren werden. Es kann auch kein Programm gestartet werden.

## 3.3 Funktionstest der Ein- und Ausgänge

Nach dem Einrichten sollte die Funktion der Ein- und Ausgänge unbedingt überprüft werden.

Dazu muss der EscoDrives Umrichter eingeschaltet werde!

Gehen Sie dazu auf den Programm-Reiter "Diagnose". Dort werden alle eingerichteten Ein- und Ausgangssignale aufgeführt.

#### Eingangssignale:

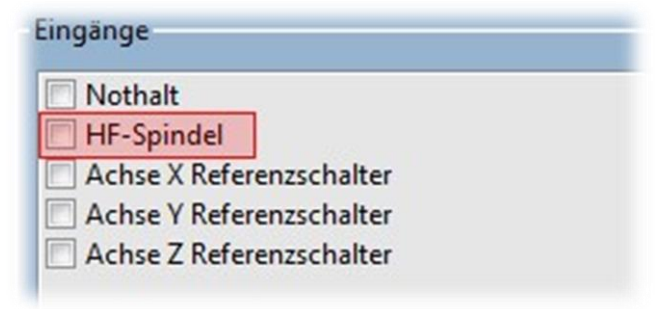

Im Normalzustand (Eingang nicht aktiv) ist in den Kästchen kein Häkchen zu sehen. Wenn der Eingang betätigt ist sollte das Häkchen sichtbar werden. (z.B. Störung HF-Spindel)

Ist das Verhalten genau entgegengesetzt, muss der Eintrag bei "low-aktiv" geändert werden. Dadurch wird das Signal invertiert.

Wenn sich gar nichts ändert, ist der Signalpin nicht richtig zugeordnet oder die Hardware nicht richtig angeschlossen.

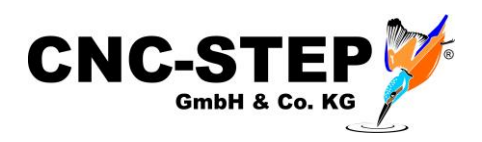

## 3.4 Anzeige bei einer Störung (Alarm 1 + 2)

Die Software zeigt bei einem Alarm im Statusbereich der Software das folgende Symbol an.

| Status       |         |              |
|--------------|---------|--------------|
| 🥚 HF-Spindel | Alarm 2 | ✓ Softlimits |
|              | 7       |              |

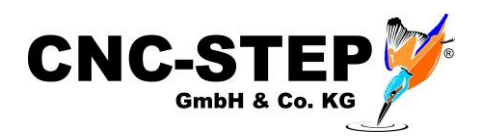

### 3.5 Ein- und Ausgangssignale

#### Übersicht der Ein- und Ausgänge für den Betrieb der HF-Spindel.

Folgende Ein- und Ausgänge werden für die beiden LPT-Schnittstellen benötigt:

| Eingang | <b>I1 Nothalt</b> - Notaussignal                                        | LPT1 PIN 11 - <sup>1</sup> |
|---------|-------------------------------------------------------------------------|----------------------------|
| Eingang | I30 Refschalter X - Referentschalter X-Achse                            | LPT1 PIN 13 -              |
| Eingang | I31 Refschalter Y - Referenzschalter Y-Achse                            | LPT1 PIN 12 -              |
| Eingang | I32 Refschalter Z - Referenzschalter Z-Achse                            | LPT1 PIN 10 -              |
| Eingang | Optional - frei wählbar (z.B. I33 - Referenzfahrt A / C-Achse)          | LPT1 PIN 15 - <sup>2</sup> |
|         |                                                                         |                            |
| Eingang | I2 Alarm 1 - Abfrage Bereitsignal der HF-Spindel (EscoDrives Umrichter) | LPT2 PIN 3 -               |
|         |                                                                         |                            |
| Ausgang | O3 Spindel vorwärts - Spindel an/aus                                    | LPT1 PIN 1                 |
| Ausgang | O5 PWM Ausgang - PWM-Signal (Drehzahlregelung)                          | LPT1 PIN 17                |
| Ausgang | O6 Toogle - Toggle-Signal                                               | LPT1 PIN 16                |
| Ausgang | <b>O8 Kühlmittel</b> - Kühlung an/aus                                   | LPT1 PIN 14                |
|         |                                                                         |                            |

Eine genaue Beschreibung entnehmen Sie bitte dem Handbuch von KinetiC-NC.

<sup>&</sup>lt;sup>1</sup> Signaleingang ist invertiert = low-aktiv = ( - ) // nicht invertiert = Standard = ( + )

<sup>&</sup>lt;sup>2</sup> Anschluss über XLR-Buchse der Maschine oder direkt an der Zero-3 Steuerung (C) - (Drehachse, Tangentialmesser)

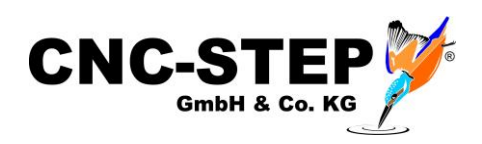

### 3.6 Wartungsmodus

Unter gewissen Umständen ist es nötig, auch bei einer Störung der HF-Spindel, die Achsen der Maschine fahren zu können, oder Ausgänge z.B. für Funktionstests oder Wartungen schalten zu können.

Für diese Arbeiten kann in den sogenannten Wartungsmodus gewechselt werden. Dieser Modus steht nur zur Verfügung, solange die Störung anliegt.

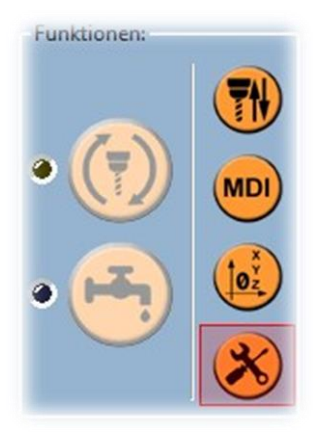

Der Wartungsmodus lässt sich im Reiter "Einrichten" unter Funktionen aktivieren.

Der Wartungsmodus kann nur von einem Benutzer mit Adminrechten (Vorarbeiter, Meister, Maschineneinrichter) aktiviert werden.

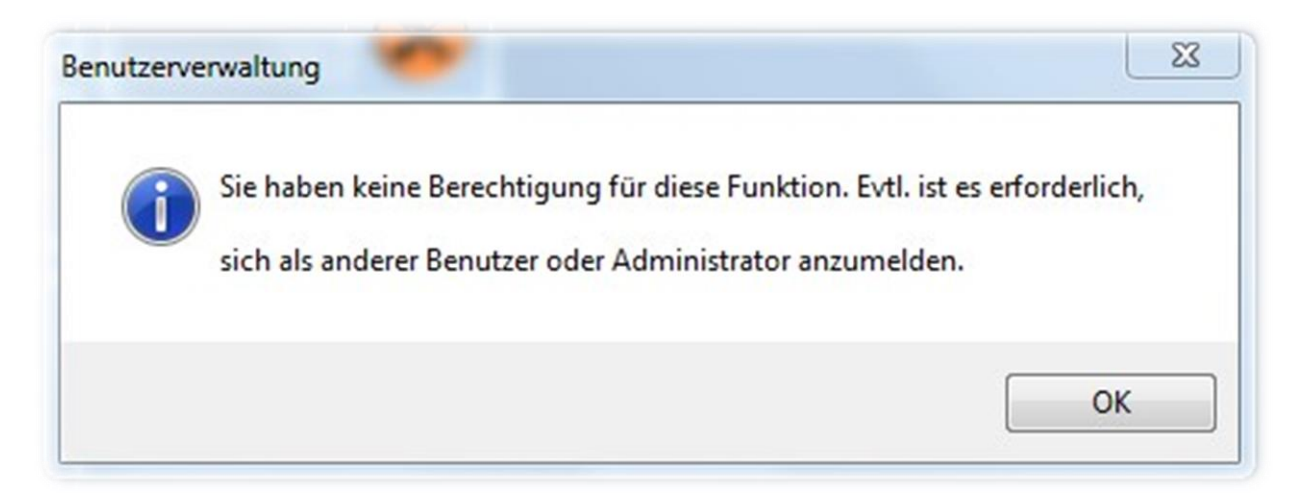

Angemeldete Standardbenutzer erhalten dazu diesen Hinweis!

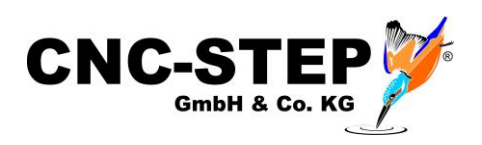

## 3.6.1 Sicherheitshinweis

Der Mitarbeiter mit den nötigen Rechten kann den Wartungsmodus, nach dem Bestätigen des Warnhinweises, einschalten.

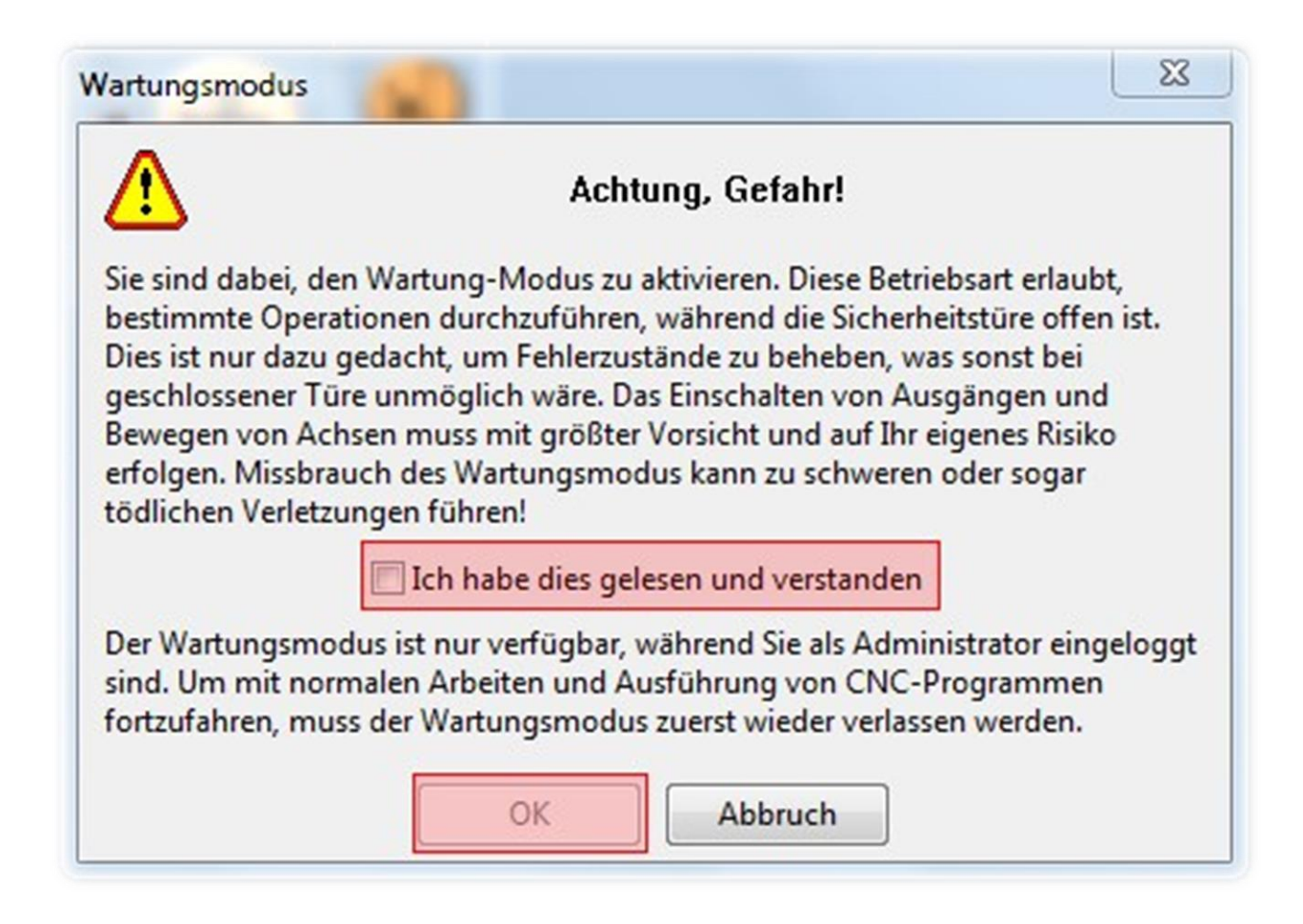

Nachdem das Problem behoben wurde, beendet die Software den Wartungsmodus automatisch.

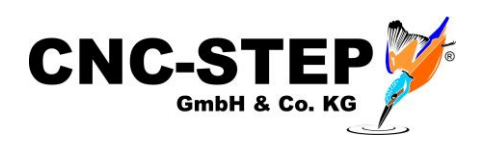

# 4 Kundenservice

Für technische Auskünfte steht Ihnen unser Kundenservice zur Verfügung:

| Adresse  | CNC-STEP GmbH & Co. KG<br>Siemensstraße 13-15<br>D-47608 Geldern             |                            |
|----------|------------------------------------------------------------------------------|----------------------------|
| Telefon  | +49 (0)2831/91021-50                                                         | (Mo Fr. 07.00 - 15.15 Uhr) |
| Mobil    | +49 (0)2831/91021-60<br>Nur in dringenden Fällen<br>(nicht immer verfügbar!) | (Mo Fr. 15.15 - 18.00 Uhr) |
| Telefax  | +49 (0)2831/91021-99                                                         |                            |
| E-Mail   | support@cnc-step.de                                                          |                            |
| Internet | https://www.cnc-step.de/                                                     |                            |

Bei Fragen kontaktieren Sie bitte unseren Kundenservice per E-Mail oder Telefon. Wir beraten Sie gerne.

Zahlreiche Anregungen und Informationen finden Sie auch auf unserer Internetseite:

## https://www.cnc-step.de/